# HappyFeet

Access your account through HappyFeetRewards.com

# It's as Easy as 123...

Sell the Products

Earn the Points

## REGISTRATION

### **SIGNING IN**

- If you have not already registered, click on the **REGISTER** link at the bottom of the log in screen.
- Enter all appropriate information and click **REGISTER**.

- Go to happyfeetrewards.com
  Type in your Username and
  Password, and click SIGN IN.
- If you do not remember your password, you can click on FORGOT LOGIN to retrieve it.

#### MANAGING YOUR ACCOUNT

• The **HOME** Page shows current promotions for the program.

Redeem Your Awards

- **TRACK** tab: You'll find a list of your accounts unclaimed invoices. You will be able to find your invoice listed here.
- **STATEMENT** tab: You'll see all the invoices and orders you have tracked/placed to date.
- **REDEEM MY POINTS** tab: You'll be able to use your points for Amazon and Visa Virtual Cards.
- **STYLES** tab: You'll find all the qualifying styles participating in the program.